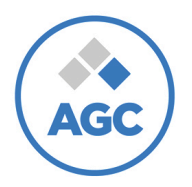

### Instrucciones para Restablecer la Contraseña

#### Primer paso: Acceder a la Página Web

- Abrí tu navegador web e ingresá en la barra de direcciones la siguiente dirección URL: <u>Campus Formación TI</u>

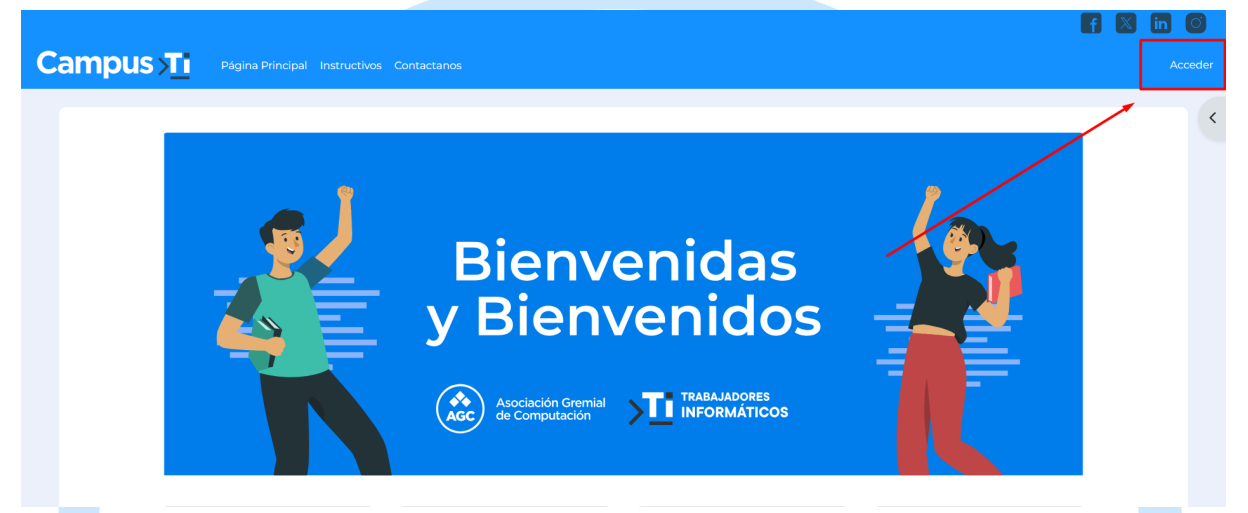

- Una vez en la página principal, localizá y hacé clic en el botón "Acceder" ubicado en la parte superior derecha de la pantalla.

### Segundo paso: Recuperar tu contraseña

- En la sección de inicio de sesión, buscá y hacé clic en el botón "¿Olvidó su contraseña?" para continuar con el proceso de recuperación.

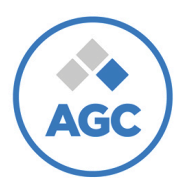

# Asociación Gremial de Computación

Trabajadores Informáticos

|                                                    | Carpey Contraseña<br>DNI<br>Contraseña<br>Acceder<br>avidó su contraseña?<br>Degistrarse como usuario<br>Mas conter a esta página debe crear una cuenta primero.<br>Crear nueva cuenta                                                                     |
|----------------------------------------------------|----------------------------------------------------------------------------------------------------|
| Completá tu nombre de usuario (DNI) en el campo co | orrespondiente.                                                                                                    |
|                                                    | Para reajustar su contraseña, envie su nombre de usuario o su dirección de correo electrónico. Si podemos encontratio in la base de datos, le enviaremos un email con instrucciones para poder acceder de nuevo.   Buscar por DNI   DNI   0000000   Buscar |

- Una vez que hayas ingresado tu nombre de usuario, aparecerá un mensaje de confirmación indicando que se te ha enviado un correo electrónico para seguir con las instrucciones.

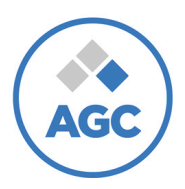

## Asociación Gremial de Computación

Trabajadores Informáticos

Si proporcionaste un nombre de usuario o dirección de correo electrónico correctos, deberías haber recibido un email, que contiene instrucciones sencillas para confirmar y completar el cambio de contraseña.

¡Atención! No olvides revisar tu carpeta de SPAM (te recomendamos agregar noreply@informaticos.ar a tus contactos para evitar que se marque como SPAM).

Si tienes preguntas no dudes en escribirnos a soporte.formacion@informaticos.ar

Continuar

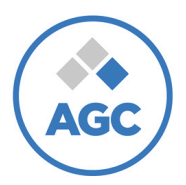

Trabajadores Informáticos

### Tercer paso: Revisar tu Correo Electrónico.

- Accedé a tu correo electrónico asociado a tu cuenta en nuestra plataforma y buscá el mensaje recibido.

- Dentro del correo electrónico, encontrarás un enlace que te llevará a la página donde podrás cambiar tu contraseña. Hacé clic en el enlace para continuar.

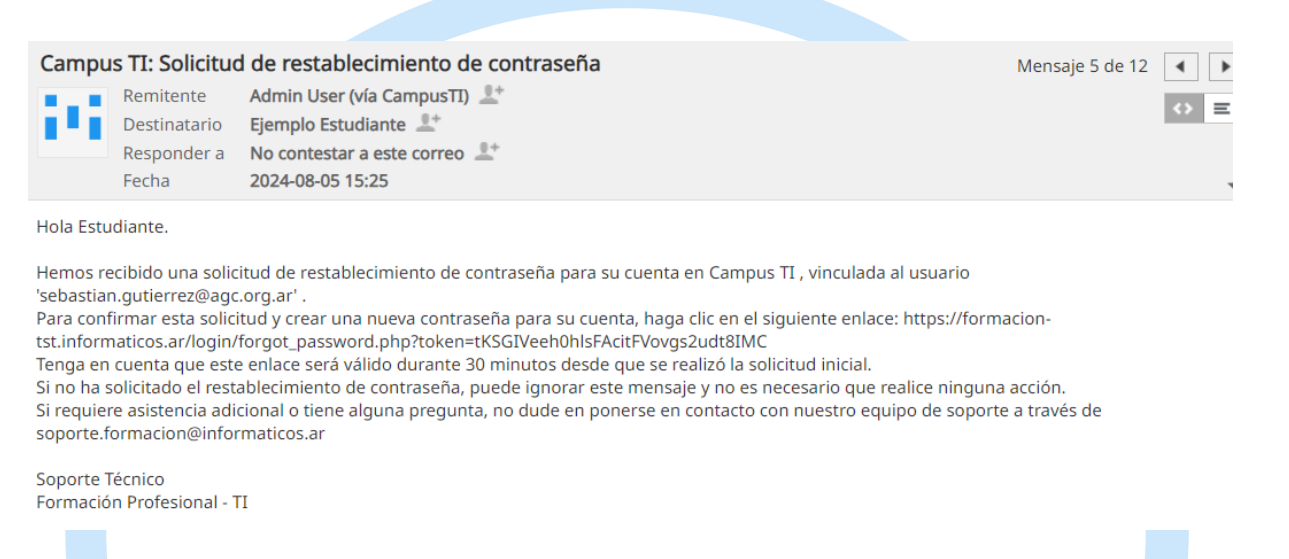

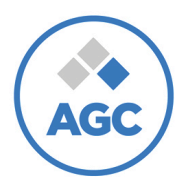

Trabajadores Informáticos

### Cuarto paso: Establecer Nueva Contraseña.

- Serás dirigido/a a una página donde podrás ingresar tu nueva contraseña.

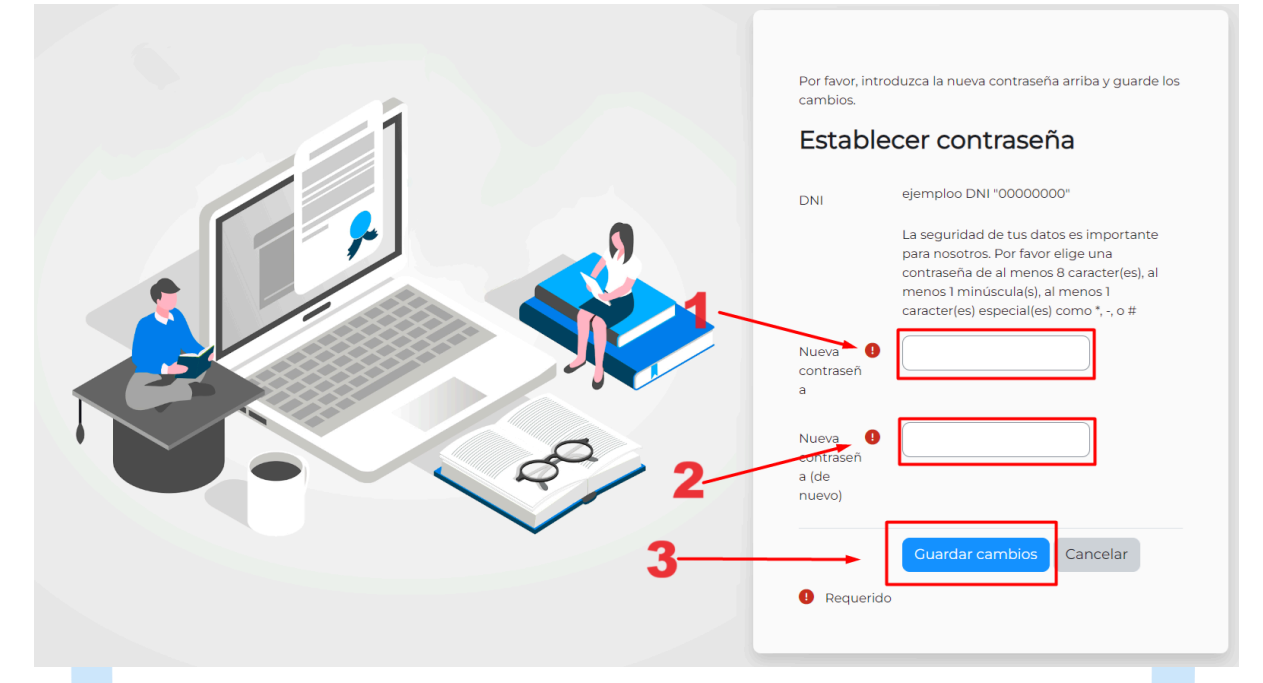

Asegurate de que la nueva contraseña cumpla con los siguientes requisitos:

- Debe tener al menos 8 caracteres.
- Debe contener al menos una letra en minúscula.

- Debe incluir al menos un carácter especial como asterisco, guion medio, numeral, etc.

- Una vez que hayas ingresado tu nueva contraseña, haz clic en el botón "Guardar" para confirmar los cambios.

- Después de guardar los cambios, serás redirigido/a automáticamente a la página de inicio de sesión. Esto confirma que tu contraseña ha sido restablecida con éxito.

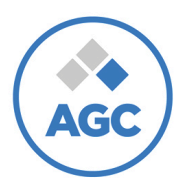

## Asociación Gremial de Computación

Trabajadores Informáticos

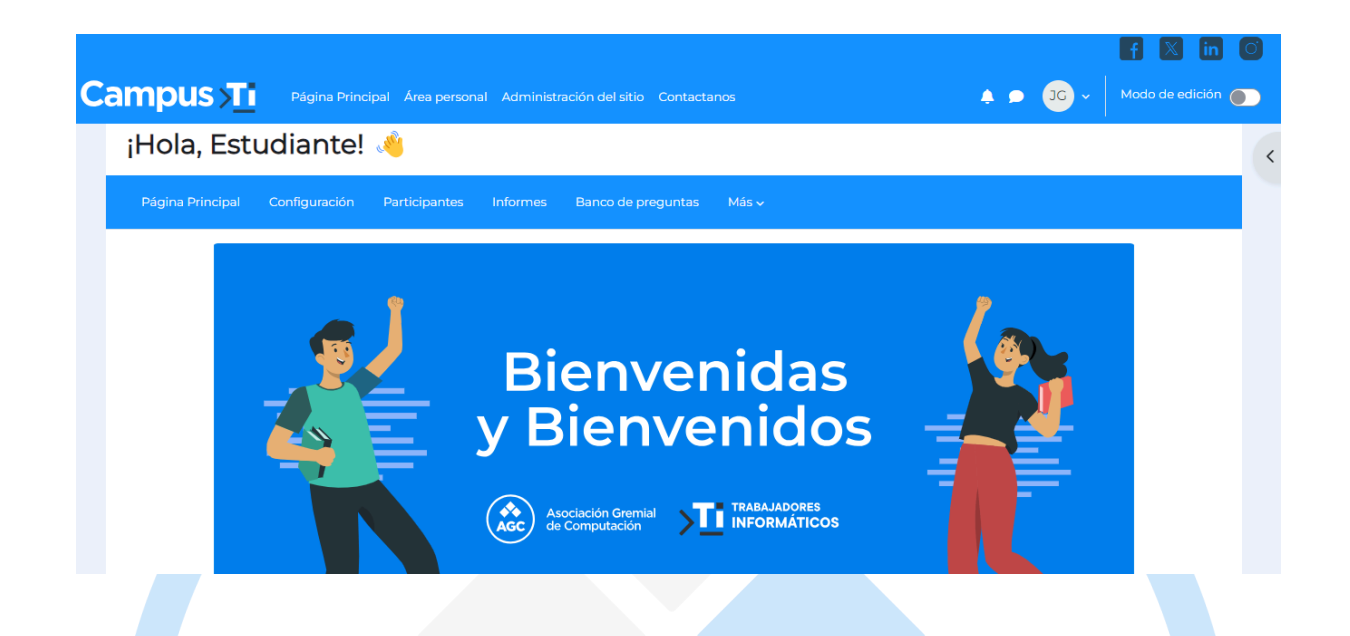

¡Listo! Completaste el proceso de restablecimiento de contraseña con éxito. Ahora podés iniciar sesión en tu cuenta utilizando la nueva contraseña. Si necesitás más ayuda, no dudes en contactarnos.